## How to set up a monitoring server

Monitoring Server Introduction
 Prometheus configuration

 2.1 Download Prometheus
 2.2 Configure Prometheus

 Install AlertManager

 1.1 Download AlertManager
 2.2 Configure AlertManager
 3.3 Create Template for AlertManager

 Install Grafana
 Access and Configuration on Monitoring Server

 4.1 Prometheus
 2.2 Alert Manager
 4.3 Grafana
 4.3.1 Add data source
 4.3.2 Add dashboard template

# 1 Monitoring Server Introduction

Prometheus is an open-source systems monitoring and alerting toolkit. This article will explain how to set up Prometheus, AlertManager, and Grafana for your Gateway.

# 2 Prometheus configuration

### 2.1 Download Prometheus

• Go to https://github.com/prometheus/prometheus/releases and download the suitable Prometheus.

### 2.2 Configure Prometheus

- Create PrometheusService.xml at C:\Program Files\Prometheus.
- Copy the below information to PrometheusService.xml, then save the file.

```
1 <service>
```

2 <id>Prometheus</id>

```
3 <name>Prometheus</name>
```

- 4 <description>Prometheus</description>
- 5 <workingdirectory>C:\Program Files\Prometheus</workingdirectory>
- 6 <executable>prometheus.exe</executable>
- 7 <arguments>--config.file=prometheus.yml --storage.tsdb.path=Data</arguments>
- 8 <log mode="roll" />
- 9 <onfailure action="restart" />
- 10 </service>
- Create prometheus.yml at C:\Program Files\Prometheus.
- Copy the below information to prometheus.yml and enter your actual information, then save the file.

```
1 global:
2 scrape_interval: 15s # By default, scrape targets every 15 seconds.
```

```
3
4
     # Attach these labels to any time series or alerts when communicating with
5
     # external systems (federation, remote storage, Alertmanager).
     external_labels:
6
7
       monitor: 'codelab-monitor'
8 # data will keep 3days
9 alerting:
10
   alertmanagers:
11

    static_configs:

        - targets: ['127.0.0.1:9093']
12
13 rule_files:
14 - rules.yml
15 # A scrape configuration containing exactly one endpoint to scrape:
16 # Here it's Prometheus itself.
17 scrape_configs:
18
    # The job name is added as a label `job=<job_name>` to any timeseries scraped from this config.
19
     - job_name: 'prometheus'
20
     # Override the global default and scrape targets from this job every 5 seconds.
21
     scrape_interval: 15s
22
     static_configs:
        - targets: ['127.0.0.1:9090']
23
    - job_name: 'windows_exporter'
24
25
     scrape_interval: 15s
     static_configs:
26
27

    targets: ['gateway_ip:9182']

    - job_name: 'postgres-exporter'
28
29
     scrape_interval: 15s
30
     static_configs:
31
        - targets: ['gateway_ip:9187']
32
     - job_name: 'onpremise'
33
     scrape_interval: 15s
34
     static_configs:
35
        - targets: ['gateway_ip:9980']
36
    - job_name: 'relay'
37
     scrape_interval: 10s
38
       static_configs:
39
        - targets: ['gateway_ip:5681']
    - job_name: 'relay_frontend'
40
41
       scrape_interval: 10s
42
       static_configs:
43
         - targets: ['gateway_ip:5682']
```

• Create rules.yml at C:\Program Files\Prometheus.

• Copy the below information to rules.yml and enter your actual information, then save the file.

```
1 groups:
2 - name: service-rule
3
    rules:
4
     - alert: ServiceRule
 5
     expr: up==0
     for: 30s
6
7
     labels:
8
       component: instance
9
        severity: 'emergency'
10
         resType: 'Service'
11
       annotations:
12
         summary: "service [{{$labels.job}}({{$labels.instance}})] down"
13
         description: "service [{{$labels.job}}({{$labels.instance}})] down"
```

| 14 | - name: upstream-rule                                                                |
|----|--------------------------------------------------------------------------------------|
| 15 | rules:                                                                               |
| 16 | - alert: CaddyUpstreamRule                                                           |
| 17 | <pre>expr: caddy_reverse_proxy_upstreams_healthy == 0</pre>                          |
| 18 | for: 30s                                                                             |
| 19 | labels:                                                                              |
| 20 | component: upstream                                                                  |
| 21 | severity: 'emergency'                                                                |
| 22 | resType: 'upstream'                                                                  |
| 23 | annotations:                                                                         |
| 24 | <pre>summary: "upstream [{{\$labels.job}}({{\$labels.upstream}})] offline"</pre>     |
| 25 | <pre>description: "upstream [{{\$labels.job}}({{\$labels.upstream}})] offline"</pre> |
|    |                                                                                      |

• Copy prometheus.exe to C:\Program Files\Prometheus.

- Copy WinSW.exe to C:\Program Files\Prometheus and change the file name to PrometheusService.exe .
- Run Command Prompt as administrator, then run the below script to install Prometheus and start the service.

```
1 cd C:\Program Files\Prometheus
```

- 2 PrometheusService.exe install
- 3 PrometheusService.exe start

# 3 Install AlertManager

### 3.1 Download AlertManager

Go to https://github.com/prometheus/alertmanager/releases and download the suitable AlertManager.

### 3.2 Configure AlertManager

- Create AlertManagerService.xml at C:\Program Files\AlertManager.
- Copy the below information to AlertManagerService.xml, then save the file.

```
1 <service>
```

```
2 <id>AlertManager</id>
```

- 3 <name>AlertManager</name>
- 4 <description>AlertManager</description>
- 5 <workingdirectory>C:\Program Files\AlertManager</workingdirectory>
- 6 <executable>alertmanager.exe</executable>
- 7 <arguments>--config.file=alertmanager.yml</arguments>

```
8 <log mode="roll" />
```

```
9 <onfailure action="restart" />
```

```
10 </service>
```

• Create alertmanager.yml at C:\Program Files\AlertManager.

• Copy the below information to alertmanager.yml, then save the file.

```
1 ## Alertmanager config
```

```
2 global:
```

```
3 resolve_timeout: 5m
```

- 4 # smtp config
- 5 smtp\_from: "from email"
- 6 smtp\_smarthost: 'smtp host:port'
- 7 smtp\_auth\_username: 'auth user'
- 8 smtp\_auth\_password: 'auth pass'
- 9 smtp\_require\_tls: true

```
10 templates:
11 - 'templates/*.tmpl'
12 route:
13
     receiver: ops1
14
    group_wait: 30s
15
     group_interval: 5m
16
     repeat_interval: 1h
17
     group_by: [alertname]
18
     routes:
       - receiver: 'ops1'
19
20
          match:
21
           component: instance
        - receiver: 'ops2'
22
23
          match:
24
            component: upstream
25 receivers:
26 # ops group define
27 - name: ops1
28
    email_configs:
29
     - to: 'email'
30
     send_resolved: true
     headers: { Subject: " [alert] {{ .CommonLabels.alertname }} " }
31
32
     html: '{{ template "instance.html" . }}'
33 - name: ops2
    email_configs:
34
    - to: 'email'
35
36
     send_resolved: true
37
     headers: {Subject: "[alert] {{.CommonLabels.alertname }}"}
38
     html: '{{ template "upstream.html" . }}'
```

#### 🔒 Tips

- Replace from email with the sender email address on line 5
- Replace smtp host with the SMTP server address on line 6
- Replace port with the SMTP server port on line 6 (for example, 465, 587...)
- Replace auth user with the authentication username on line 7
- Replace auth pass with the authentication password on line 8
- If your SMTP server do NOT support TLS, please set smtp\_require\_tls to false on line 9
- Replace email with the alert email reception addresses on line 29 & 35

#### 3.3 Create Template for AlertManager

- We provide two templates for your reference. You can follow the steps to add these templates to the Alertmanager.
- Create instance.tmpl at C:\Program Files\AlertManager\templates.
- Copy the below information to instance.tmpl, then save the file.

```
1 {{ define "instance.html" }}
2 {{- if gt (len .Alerts.Firing) 0 -}}
3 <h2>@Alerting</h2>
4 {{- range $index, $alert := .Alerts.Firing -}}
5
    <div>
                   {{ $alert.Labels.severity }} <br>
6
    Severity:
7
      AlertName:
                    {{ $alert.Labels.alertname }} <br>>
8
      Instance:
                   {{ $alert.Labels.instance }} <br>
9
      Summary:
                     {{ $alert.Annotations.summary }} <br>>
```

```
10
       Description:
                        {{ $alert.Annotations.description }} <br>>
                        {{ $alert.StartsAt.Local.Format "2006-01-02 15:04:05" }} <br>>
11
       StartsAt:
12
       </div>
13
       <br>
14 \{\{- end \}\}
15 {{- end }}
16
17 {{- if gt (len .Alerts.Resolved) 0 -}}
18 <h2>@Resolved</h2>
19 {{- range $index, $alert := .Alerts.Resolved -}}
20
       <div>
21
       Instance:
                        {{ $alert.Labels.instance }} <br>>
22
                        {{ $alert.Annotations.summary }} <br>>
       Summary:
                        {{ $alert.Annotations.description }} <br>>
23
       Description:
24
      StartsAt:
                        {{ $alert.StartsAt.Local.Format "2006-01-02 15:04:05" }} <br>
25
      ResolveAt:
                        {{ $alert.EndsAt.Local.Format "2022-03-19 15:04:05" }} <br>
26
      </div>
27
      <br>
28 {{- end }}
29 {{- end }}
30 {{- end }}
```

• Create upstream.tmpl at C:\Program Files\AlertManager\templates.

• Copy the below information to upstream.tmpl, then save the file.

```
1 {{ define "upstream.html" }}
 2 {{- if gt (len .Alerts.Firing) 0 -}}
 3 <h2>@Alerting</h2>
 4 {{- range $index, $alert := .Alerts.Firing -}}
 5
      <div>
 6
         Severity:
                         {{ $alert.Labels.severity }} <br>
 7
         AlertName:
                         {{ $alert.Labels.alertname }} <br>>
8
         Upstream:
                         {{ $alert.Labels.upstream }} <br>>
 9
         Summary:
                       {{ $alert.Annotations.summary }} <br>
         Description: {{ $alert.Annotations.description }} <br>
10
11
                         {{ $alert.StartsAt.Local.Format "2006-01-02 15:04:05" }} <br>
         StartsAt:
12
      </div>
13
      <br>
14 \{\{- end \}\}
15 {{- end }}
16
17 {{- if gt (len .Alerts.Resolved) 0 -}}
18 <h2>@Resolved</h2>
19 {{- range $index, $alert := .Alerts.Resolved -}}
20
      <div>
21
                        {{ $alert.Labels.upstream }} <br>
         Upstream:
22
         Summary:
                         {{ $alert.Annotations.summary }} <br>>
         Description:
23
                         {{ $alert.Annotations.description }} <br>>
24
         StartsAt:
                         {{ $alert.StartsAt.Local.Format "2006-01-02 15:04:05" }} <br>
25
         ResolveAt:
                         {{ $alert.EndsAt.Local.Format "2006-01-02 15:04:05" }} <br>
26
      </div>
27
      <br>
28 {{- end }}
29 {{- end }}
30 {{- end }}
```

• Copy alertmanager.exe to C:\Program Files\AlertManager.

• Copy WinSW.exe to C:\Program Files\AlertManager and change the file name to AlertManagerService.exe.

- Run Command Prompt as administrator, then run the below script to install AlertManager and start the service.
- 1 cd C:\Program Files\AlertManager
- 2 AlertManagerService.exe install
- 3 AlertManagerService.exe start

## 3 Install Grafana

- Go to https://dl.grafana.com/enterprise/release/grafana-enterprise-10.2.3.windows-amd64.msi and download Grafana.
- Double clicks to install Grafana.

## 4 Access and Configuration on Monitoring Server

### 4.1 Prometheus

• Go to http://monitoring\_ip:9090 to check the target status.

#### 4.2 Alert Manager

• Go to http://monitoring\_ip:9093 to check alertmanager.

#### 4.3 Grafana

• Go to http://monitoring\_ip:3000 and log in with username (admin) and password (admin).

#### 4.3.1 Add data source

- Go to http://monitoring\_ip:3000/datasources.
- Select 'Prometheus' as the data source.
- Fill in the Prometheus server URL.
- Save the settings.

#### 4.3.2 Add dashboard template

- Go to http://monitoring\_ip:3000/dashboards.
- Click New then select Import.
- Import via grafana.com
  - 14694 (windows\_exporter)
  - 12485 (postgres\_exporter)
- Select 'Prometheus' as the data source.
- Import the json.
- 55 Relay-1705027142557.json
- 5 Onpremise-1705027111214.json
- Service Status-1692600935491.json
- 55 Caddy Upstream-1692599975490.json
- 😼 Relay Frontend-1703745236774.json